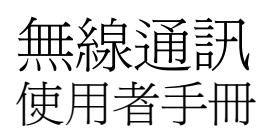

© Copyright 2007 Hewlett-Packard Development Company, L.P.

Windows 是 Microsoft Corporation 在美國的 註冊商標。Bluetooth 是其所有人所擁有的商 標, Hewlett-Packard Company 已取得授權 使用。

本文件包含的資訊可能有所變更,恕不另行 通知。HP產品與服務的保固僅列於隨產品及 服務隨附的明確保固聲明中。本文件的任何 部份都不可構成任何額外的保固。HP不負責 本文件在技術上或編輯上的錯誤或疏失。

第1版:2007年6月

文件編號:448084-AB1

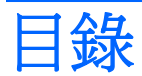

#### 1 關於內建無線裝置

#### 2 使用無線控制項

| 使用無線通訊按鈕                         | 3 |
|----------------------------------|---|
| 使用 Wireless Assistant 軟體(僅限特定機型) | 4 |
| 使用作業系統控制項                        | 5 |

### 3 使用 WLAN 裝置(僅限特定機型)

| 設定 WLAN     |   | 7 |
|-------------|---|---|
| 連接至 WLAN    | 8 | 3 |
| 使用無線安全性功    |   | 9 |
| 識別 WLAN 裝置. |   | Ĵ |

#### 4 使用 HP 寬頻無線(僅限特定機型)

| 插入 SIM 卡 | 12 |
|----------|----|
| 移除 SIM 卡 | 13 |

### 5 使用 Bluetooth 無線裝置(僅限特定機型)

| 索引 | · | 15 |
|----|---|----|
|----|---|----|

## 1 關於內建無線裝置

無線技術透過無線電波而非纜線傳輸資料。您的電腦配備有一或多個下列無線裝置:

- 無線區域網路 (WLAN) 裝置 將電腦連接至辦公室、家中和公共場所(例如機場、餐廳、咖啡 廳、旅館及大學)中的無線區域網路(通常是指 Wi-Fi 網路、無線 LAN 或 WLAN)。在 WLAN 中,每個行動無線裝置都會與無線路由器或無線存取點通訊。
- HP 寬頻無線模組 是一種無線廣域網路 (WWAN) 裝置,只要有網路服務營運商提供的服務,就 能存取資訊。在 WWAN 中,每個行動裝置都會與行動網路營運商的基地台通訊。行動網路營運商 在大範圍地區內安裝基地台(類似行動電話的天線塔)網路,以有效涵蓋整個州、地區甚至國家。
- Bluetooth® 裝置 建立個人區域網路 (PAN),可連接至其他 Bluetooth 裝置,例如電腦、電話、 印表機、頭戴式耳機、喇叭和相機。在 PAN 中,每個裝置會直接與其他裝置通訊,而裝置必須彼 此相鄰 - 通常彼此相距 33 呎之內。

有關無線技術的其他資訊,請參閱說明及支援中所提供的資訊和網站連結。

# 2 使用無線控制項

您可使用以下方法,來控制電腦中的無線裝置:

- 無線通訊按鈕或無線切換(在此指南中稱爲無線通訊按鈕)
- Wireless Assistant 軟體(僅限特定機型)
- 作業系統控制項

### 使用無線通訊按鈕"」"

根據不同的機型,電腦可能有一個無線通訊按鈕、一或多個無線通訊裝置,以及一或兩個無線通訊指示 燈。您電腦上所有的無線通訊裝置,都會在原廠內設定為啓用,因此當您啓動電腦時,無線通訊指示燈 就會亮起(藍色)。

無線通訊指示燈會顯示無線裝置的整體電源狀態,不會反映個別裝置的狀態。如果無線通訊指示燈亮藍燈,表示至少有一個無線裝置已啓動。如果無線通訊指示燈已關閉,表示所有無線裝置都已關閉。

⑦ 附註: 在某些機型中,如果所有無線裝置都已關閉,無線通訊指示燈會亮琥珀色燈。

因為您電腦上的無線通訊裝置會在原廠內設定為啓用,因此您可以使用無線通訊按鈕同時啓用或關閉所 有無線裝置。您可以透過 Wireless Assistant 軟體(僅限特定機型)或電腦設定 (Computer Setup),控 制個別的無線裝置。

**附註:** 如果已透過電腦設定 (Computer Setup) 停用無線裝置,您必須要先重新啓用裝置,才能使用 無線通訊按鈕控制無線裝置。

### 使用 Wireless Assistant 軟體(僅限特定機型)

您可以使用 Wireless Assistant 軟體來啓動或關閉無線裝置。如果已透過電腦設定 (Computer Setup) 停用無線裝置,您必須使用電腦設定 (Computer Setup) 來重新啓動裝置,才能使用 Wireless Assistant 來 啓動或關閉此裝置。

② 附註: 啓用或開啓無線裝置不會讓電腦自動連接至網路或 Bluetooth 裝置。

若要檢視無線裝置的狀態,請將指標放在工作列最右側通知區中的 Wireless Assistant 圖示 上,或 按兩下通知區的圖示來開啓 Wireless Assistant。

有關其他資訊,請參閱 Wireless Assistant 線上說明:

- 1. 連按兩下通知區的圖示來啓動 Wireless Assistant。
- 2. 請按一下「說明」按鈕。

### 使用作業系統控制項

有些作業系統也提供管理內建無線裝置和無線連線的方式。如需更多資訊,請參閱您作業系統的說明文件。

3 使用 WLAN 裝置(僅限特定機型)

使用 WLAN 裝置,您即可存取無線區域網路,而這類網路則是由其他透過無線路由器,或無線存取點加以連結的電腦和配件所組成。

**衍 附註:** *無線路由器和無線存取點*等詞通常會交互使用。

- 大型的 WLAN (如企業 WLAN 或公用 WLAN)通常會使用無線存取點,它可以處理大量的電腦和 配件,也可以區隔重要的網路功能。
- 住家或小型辦公室的 WLAN 通常會使用無線路由器,可讓許多無線和有線的電腦共用網際網路連線、印表機及檔案,而不需使用額外的軟硬體。
- ⑦ 附註: 若要使用您電腦的 WLAN 裝置,就必須連接 WLAN 基礎設施(透過服務供應商、公用或公司 網路提供)。

配備 WLAN 裝置的電腦支援下列 IEEE 實體層產業標準中的一或多個標準:

- 802.11b 是第一個通行的標準,其支援最高 11 Mbps 的資料傳輸率,且能在 2.4 GHz 的頻率下操作。
- 802.11g 支援最高 54 Mbps 的資料傳輸率,但能在 2.4 GHz 的頻率下操作。802.11g WLAN 裝置 可向下相容 802.11b 裝置,因此它們能在相同的網路上操作。
- 802.11a 支援最高 54 Mbps 的資料傳輸率,但能在 5 GHz 的頻率下操作。

図 附註: 802.11a 不相容於 802.11b 和 802.11g。

• 802.11n 支援最高 270 Mbps 的資料傳輸率,且可以在 2.4 GHz 或 5 GHz 的頻率下操作,因此可以向下相容 802.11a、802.11b 和 802.11g。

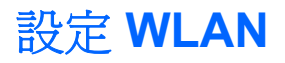

若要設定 WLAN 及連接網際網路,需要使用下列設備:

- 寬頻數據機(DSL 或者有線寬頻數據機)(1)和向網際網路服務供應商(ISP)購買的高速網際網路服務。
- 無線路由器(需另外購買)(2)。
- 無線電腦 (3)。

下圖顯示連接到網際網路的無線網路安裝範例。

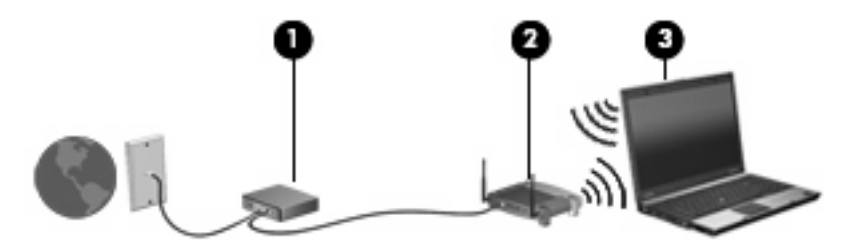

隨著此網路擴充,可將其他無線和有線電腦連接至網路,以存取網際網路。如果需要設定 WLAN 的協助,請參閱您的路由器製造商或 ISP 所提供的資訊。

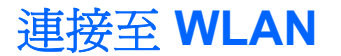

若要連接至 WLAN,請依照下列步驟:

- 1. 確定 WLAN 裝置已啓動。如果它已啓動,無線通訊指示燈會亮起。如果無線指示燈熄滅,請按下 無線通訊按鈕。
- **谢 附註:**在某些機型中,如果所有無線裝置都已關閉,無線通訊指示燈會亮琥珀色燈。
- 2. 請選擇「開始」>「連接到」。
- 3. 從清單中選擇您的無線網路。
- ⑦ 附註: 如果您沒看見想連接的網路,按一下「顯示所有連線」。會出現選項清單,選項包括建立 新網路連線及疑難排解連線問題。

⑦ 附註: 其功能範圍(無線訊號的有效範圍),則需視 WLAN 的建置情況、路由器製造商,以及是否有 其他電子裝置或是像牆壁或地板等結構性阻礙干擾而定。

您可從下列資源獲得更多有關使用 WLAN 的資訊:

- 您的 ISP、無線路由器隨附的說明文件,及其他 WLAN 設備的資訊
- 「說明及支援中心」中提供的資訊和網站連結

請洽詢您的 ISP 或搜尋網站,來取得您鄰近的公用 WLAN 清單。列出包含 Cisco Internet Mobile Office Wireless Locations、Hotspotlist 和 Geektools 的公用 WLAN 網站。請參考每個公用 WLAN 位置的成本和連線需求。

請洽詢您的網路管理員或 IT 部門,了解如何將電腦連接到公司 WLAN 的其他資訊。

### 使用無線安全性功能

當您設定 WLAN 或存取現有 WLAN,請隨時啓用安全性功能,以保障網路不受未授權存取。常用的安全性層級為「Wi-Fi 保護存取 (WPA) 個人」及「有線等級隱私保密 (WEP)」。

在設定網路時,您應使用以下一或多種安全性措施:

- 在路由器上啓用 WPA 個人或 WEP 安全性加密。
- 變更預設網路名稱 (SSID) 和密碼。
- 使用防火牆。
- 設定您 Web 瀏覽器的安全性。

有關 WLAN 安全性的其他資訊,請參閱 HP 網站,網址是:<u>http://www.hp.com/go/wireless</u>(僅提供英文版)。

### 識別 WLAN 裝置

如果您無法連接至無線網路,請確認內建 WLAN 裝置已正確安裝在您的電腦上:

- 1. 請選擇「開始」>「我的電腦」。
- 2. 在「我的電腦」視窗中按一下滑鼠右鍵。
- 3. 請選擇「內容」>「硬體」索引標籤>「裝置管理員」>「網路介面卡」。
- 4. 從顯示的網路介面卡清單中識別 WLAN 裝置。WLAN 裝置的清單可能包含*無線、無線 LAN、WLAN* 或 802.11 等術語。

如果未列出 WLAN 裝置,可能是您的電腦不具備內建 WLAN 裝置,或 WLAN 裝置未正確安裝。 有關無線網路疑難排解的其他資訊,請參閱說明及支援中所提供的資訊和網站連結。

# 4 使用 HP 寬頻無線(僅限特定機型)

和 WLAN 相比, HP 寬頻無線可讓您的電腦從更多地方或更大範圍存取網際網路。使用 HP 寬頻無線需 要透過網路服務供應商(稱做*行動網路營運商*),通常是行動電話網路營運商。HP 寬頻無線的涵蓋範 圍類似於行動電話的語音涵蓋範圍。

當使用行動網路營運商提供的資料服務方案時,HP 寬頻無線可讓您不論是在路上或是在 Wi-Fi 上網據 點的範圍外,都能自由連接網際網路、傳送電子郵件或連接公司網路。

HP 提供兩種寬頻無線模組:

- HSDPA (高速下行資料傳輸, High Speed Downlink Packet Access) 模組提供的網路存取, 是以全球行動通訊系統 (GSM) 電信標準為基礎。
- EV-DO (Evolution Data Optimized) 模組提供的網路存取,是以分碼多重擷取技術 (CDMA) 電信標 準為基礎。

要識別您電腦所提供的寬頻無線模組,請參閱電池插槽內標籤。

- 標籤上如果包含了 IMEI (行動通訊國際識別, International Mobile Equipment Identity)碼,就代表 了您的電腦隨附的是 HSDPA 模組。
- 標籤上包括 ESN (Electronic Serial Number) 說明了您的電腦隨附的是 EV-DO 模組。

如果您使用支援 HSDPA 技術的 HP 寬頻無線 (Broadband Wireless) 模組,就需要有訂戶身份識別模組 (SIM)。SIM 內包含了像是 PIN(個人識別碼)的基本資訊及網路資訊。如果您的電腦有 SIM,其序號或 IC 卡識別器 (ICCID) 就位在電池插槽內側的標籤上。

有關 HP 寬頻無線 (HP Broadband Wireless) 以及如何啓動偏好的行動電話網路營運商服務的其他資訊,請參閱您電腦隨附的寬頻無線資訊。有關其他資訊,請參閱 HP 網站,網址是:<u>http://www.hp.com/broadbandwireless</u>。

### 插入 SIM 卡

△ 注意: 爲避免接頭受損,在插入 SIM 卡時,請不要太用力。

若要插入 SIM 卡:

- 將電腦關機。如果您不確定電腦是否已關機或在休眠模式,請先按下電源按鈕以啓動電腦,再透 過作業系統來關閉電腦。
- 2. 關閉顯示器。
- 3. 中斷所有外接式裝置與電腦的連接。
- 4. 將電源線從 AC 電源插座拔下。
- 5. 請將電腦翻面,以底部朝上放置於平面,讓電池插槽朝向您。
- 6. 取下電池。
- 7. 將 SIM 上的凹槽方向調整如圖例所示,將 SIM 插入 SIM 插槽,然後輕輕將 SIM 推入插槽,直到 確實卡住定位。
- Image: SIM 的一角設計有凹槽,可以避免裝入 SIM 插槽時發生錯誤。如果 SIM 安裝錯誤,電池 就無法卡入定位。

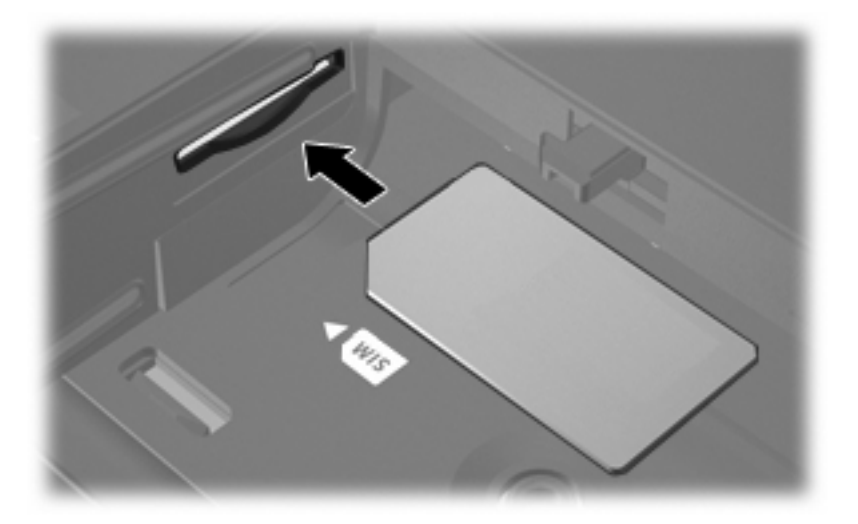

- 8. 裝回電池。
- **⑦ 附註:**如果沒有更換電池, HP 寬頻無線將會停用。
- 9. 重新連接外部電源。
- 10. 開啓電腦。

移除 SIM 卡

若要移除 SIM 卡:

- 將電腦關機。如果您不確定電腦是否已關機或在休眠模式,請先按下電源按鈕以啓動電腦,再透 過作業系統來關閉電腦。
- 2. 關閉顯示器。
- 3. 中斷所有外接式裝置與電腦的連接。
- 4. 將電源線從 AC 電源插座拔下。
- 5. 請將電腦翻面,以底部朝上放置於平面,讓電池插槽朝向您。
- 6. 取下電池。
- 7. 將 SIM (1) 向內壓, 解除鎖定。
- 8. 將 SIM 從插槽拉出 (2)。

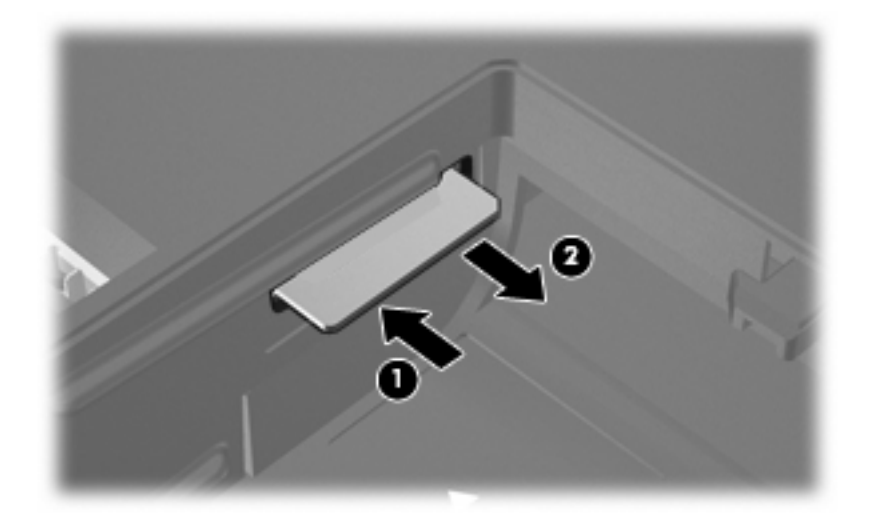

- 9. 裝回電池。
- 10. 重新連接外部電源。
- 11. 開啓電腦。

# 5 使用 Bluetooth 無線裝置(僅限特定機型)

Bluetooth 裝置提供短距離的無線通訊,取代了傳統用來連結下列電子裝置的實體纜線連線,例如:

- 各式電腦(桌上型電腦、筆記型電腦、PDA)
- 電話(行動、無線、智慧型電話)
- 影像處理裝置(印表機、相機)
- 音效裝置(耳機、喇叭)

Bluetooth 裝置提供對等式功能,可讓您設定 Bluetooth 裝置的個人區域網路 (PAN)。有關設定和使用 Bluetooth 裝置的其他資訊,請參閱您電腦隨附的《*Bluetooth 快速入門(Windows 版)*》指南。

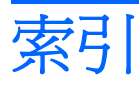

#### В

Bluetooth 裝置 14

#### н

HP 寬頻無線模組 11 HP 寬頻無線模組, 停用 12

### S

SIM 定義的 11 移除 13 插入 12

### W

Wireless Assistant 軟體 2 WLAN 裝置 6 WWAN 裝置 11

### 四畫

公司 WLAN 連線 8 公用 WLAN 連線 8

### 六畫

安全性, 無線 9

### 十一畫

設定 WLAN 7 連接至 WLAN 8

### 十二畫

無線控制項
Wireless Assistant 軟體 2
作業系統 2
按鈕 2
無線通訊按鈕 2
無線通訊指示燈 2
無線裝置, 無線網路 1
無線網路, 描述 1

無線網路 (WLAN)
公司 WLAN 連線 8
公用 WLAN 連線 8
功能範圍 8
必要設備 7
安全性 9
連接 8

#### 十四畫

網際網路連線設定 7

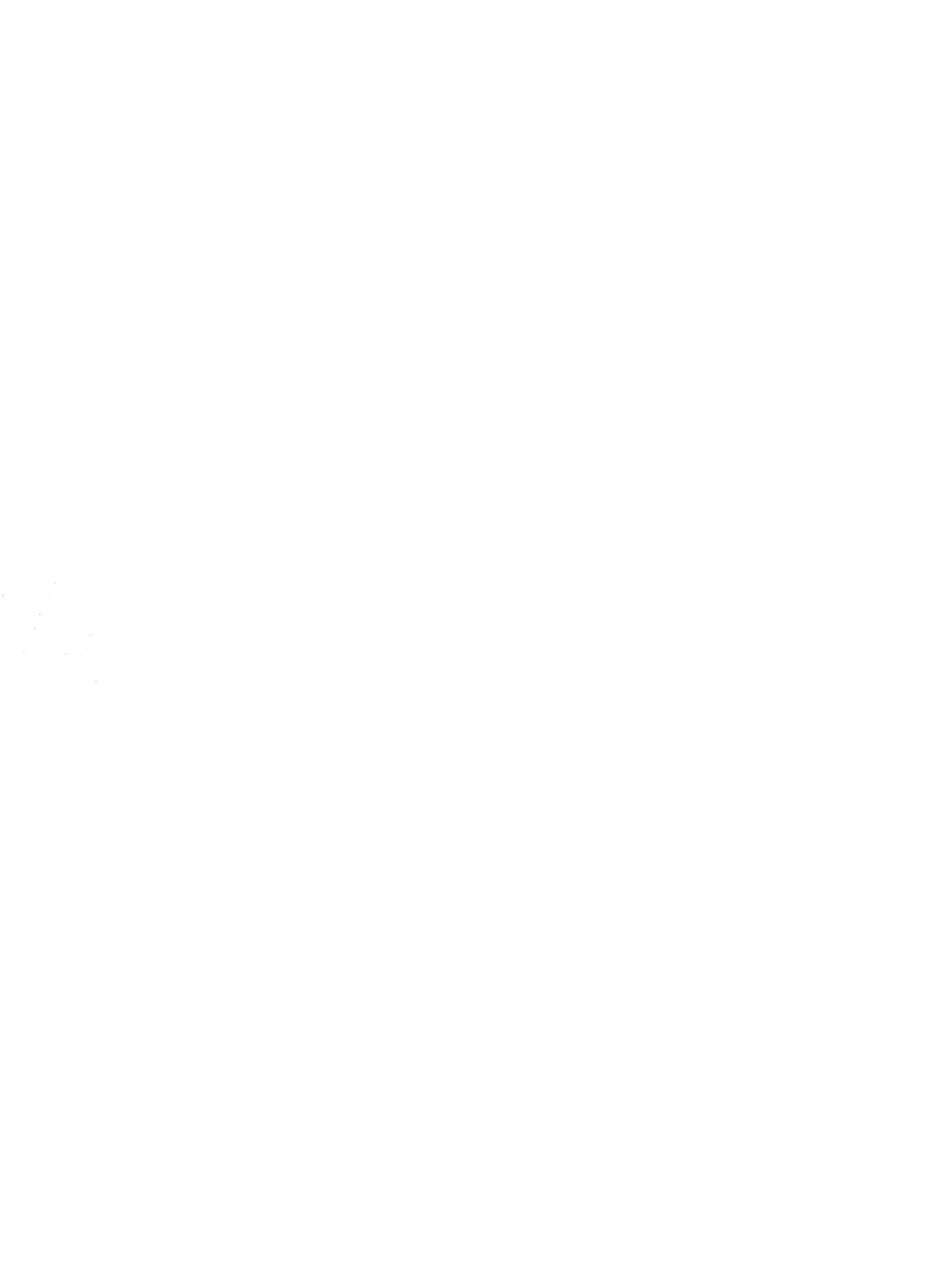